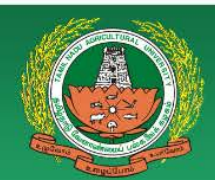

Tamil Nadu Agricultural University Admissions 2018

# Undergraduate Admission 2018

# Application specimen and steps

### Go to <a href="https://tnauonline.in">https://tnauonline.in</a>

Click undergraduate to start your application process

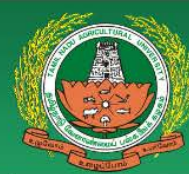

Tamil Nadu Agricultural University Admissions 2018

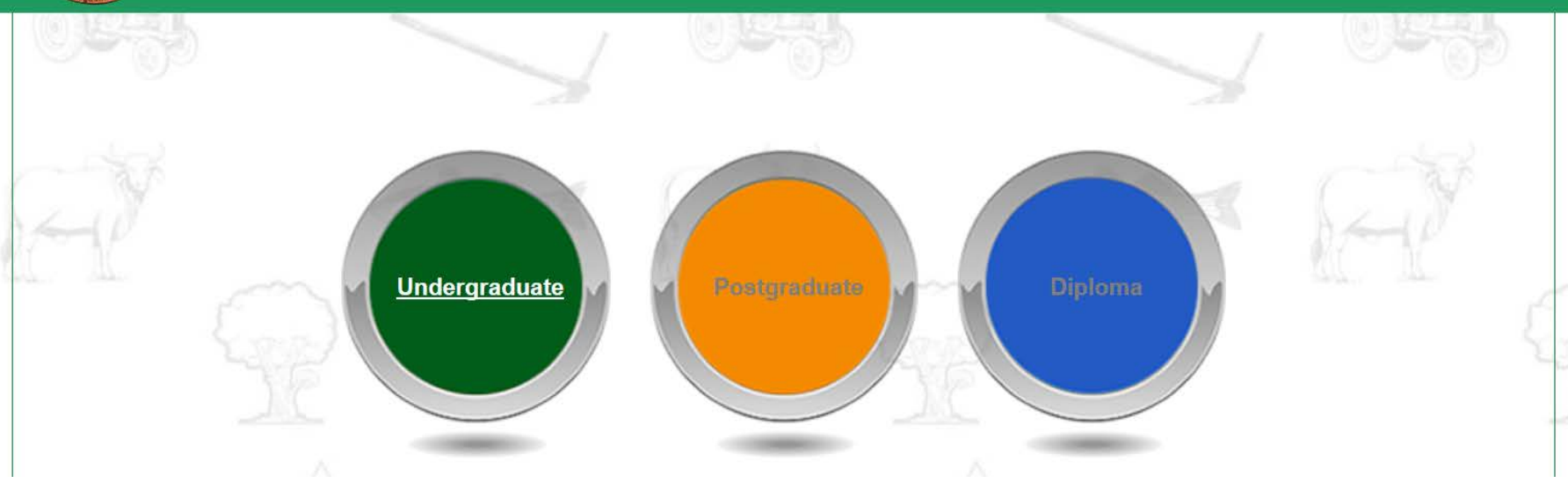

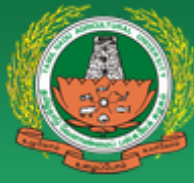

#### Tamil Nadu Agricultural University Admissions 2018

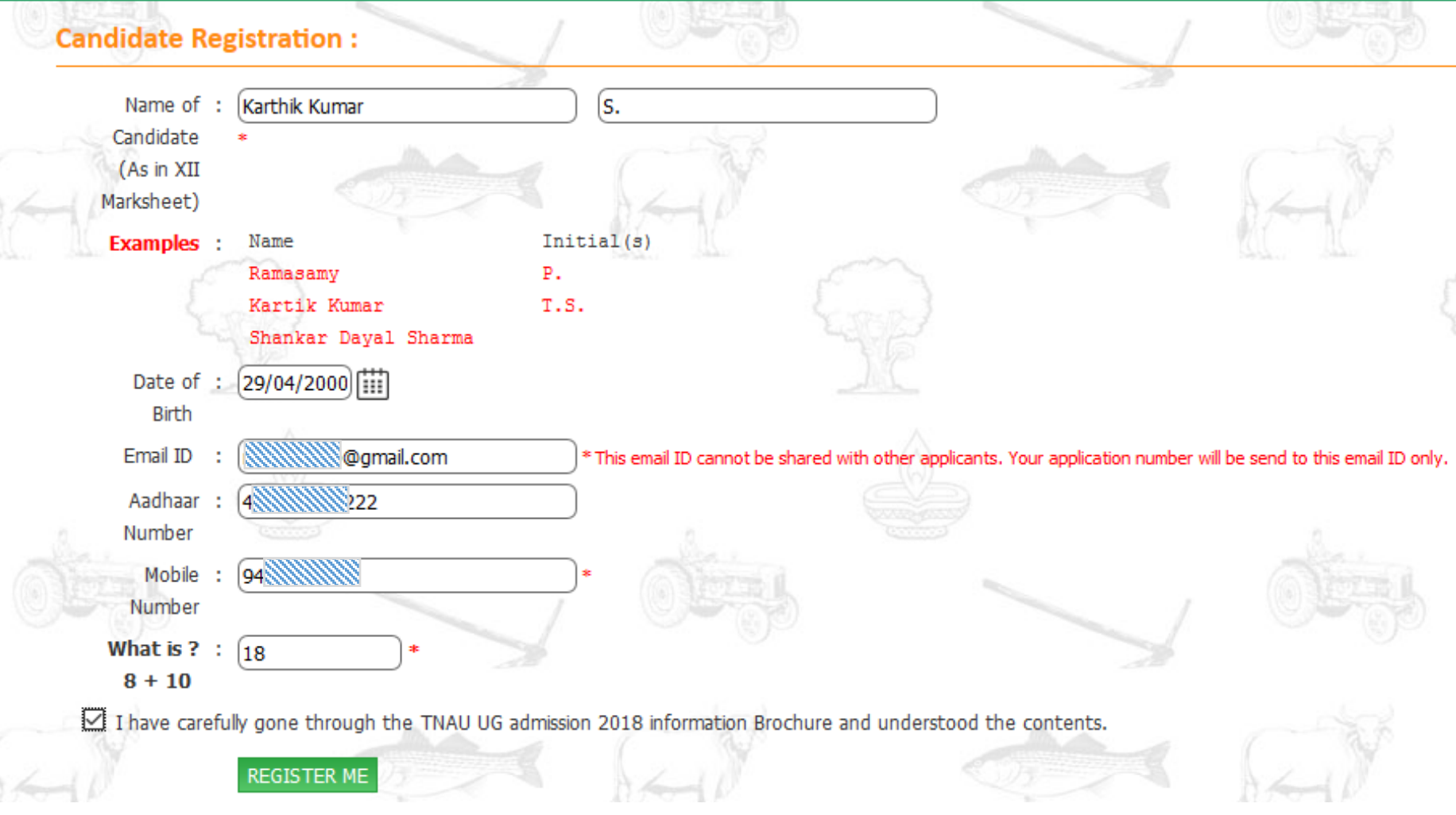

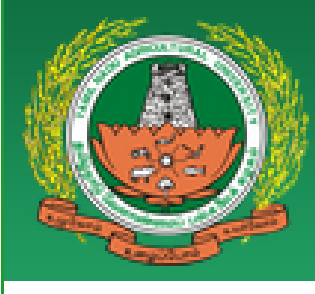

### Tamil Nadu Agricultural University Admissions 2018

### Thank You for Registration!

Your Registration has been completed successfully.

Kindly note your User ID (Registration No.): 5 38 Password : 0.

Please Login using your User ID (Registration No.) & Password

and follow the next Step of Registration.

🗵 I have noted down

Proceed To Application

Click here to proceed

Please note that without user id password you will not be able to correct any data.

## Step 1/4

| Application for UG Admission 2018                                                                       |                                                            |                                                                                                    |  |
|----------------------------------------------------------------------------------------------------|------------------------------------------------------------|----------------------------------------------------------------------------------------------------|--|
| Step [1/4] : Personal Information                                                                       |                                                            |                                                                                                    |  |
| Personal Information Address & Photo Information Education Details Submit College Degree Preference / A | etails Submit College Degree Preference / Application Form |                                                                                                    |  |
| Name of Candidate(As in XII Marksheet)                                                                  | ÷                                                          | Karthik Kumar S.                                                                                                    |  |
| Father's Name                                                                                           | 1                                                          | Senthil *                                                                                                    |  |
| Mother's Name                                                                                           | ÷                                                          | Meera *                                                                                                    |  |
| Date of Birth                                                                                           | :                                                          | 04/12/2000                                                                                                    |  |
| Place of Birth                                                                                          | :                                                          | Coimbatore *                                                                                                    |  |
| Native State                                                                                            | 1                                                          | Tamil Nadu 🗸 *                                                                                                    |  |
| Gender                                                                                                  | ÷                                                          | Male v*                                                                                                    |  |
| Category                                                                                                | ;                                                          | BC v*                                                                                                    |  |
| Code No. of Caste                                                                                       |                                                            | 001 * Refer Appendix 1 (Please do not use parenthesis on caste code)                                                                                                    |  |
| Name of the Caste                                                                                       | i.                                                         | (Agamudayar *                                                                                                    |  |
| Mobile Number                                                                                           | i.                                                         | 91 9443064208 *                                                                                                    |  |
| Alternate Number                                                                                        | ÷                                                          | 91 99999999                                                                                                    |  |
| Email Id                                                                                                | ÷                                                          | (ragunatrispervises)                                                                                                    |  |
| Aadhaar Number                                                                                          |                                                            | (44488                                                                                                    |  |
| Verification of Identification                                                                          |                                                            |                                                                                                    |  |
| 10th Marksheet Serial No.                                                                               | ÷                                                          | 092////////////////////////////////////                                                                                                    |  |
| 12th Roll No.                                                                                           | ÷                                                          | 04655014 *                                                                                                    |  |
| 12th Passing Year                                                                                       | ÷                                                          | 2018 🗸 *                                                                                                    |  |
| No. of Appearances(Attempt)                                                                             | ÷                                                          | First Appearance 🗸 *                                                                                                    |  |
| Applying for Special Reservation                                                                        | 1                                                          | Eminent Sports Person V Do not Select this if not applicable                                                                                                    |  |
|                                                                                                    |                                                            | If your Native State is NOT Tamilnadu and/or you have NOT studied 10th, 11th and 12th (all the three) in Tamilnadu then you are not eligible for Special Reservation.                                                                                                    |  |
| Applying for NRI/Industrial Quota                                                                       | ÷                                                          | Select Category V Do not Select this if not applicable                                                                                                    |  |
| Is Passed in 12th ?                                                                                     | ÷                                                          |                                                                                                    |  |
|                                                                                                    |                                                            | You are required to submit the signed Joint Declaration Form with necessary Documents and Annexures IN PERSON ONLY to the Dean (Agriculture) and Chairman (Admission), Tamil Nadu Agricultural University, Coimbatore ONLY on 18th or 19th or 20th of June 2018 between 9:00 AM and 5:00 PM |  |

#### SAVE AND PROCEED

## Step 2/4

#### Step [2/4] : Address & Photo Information

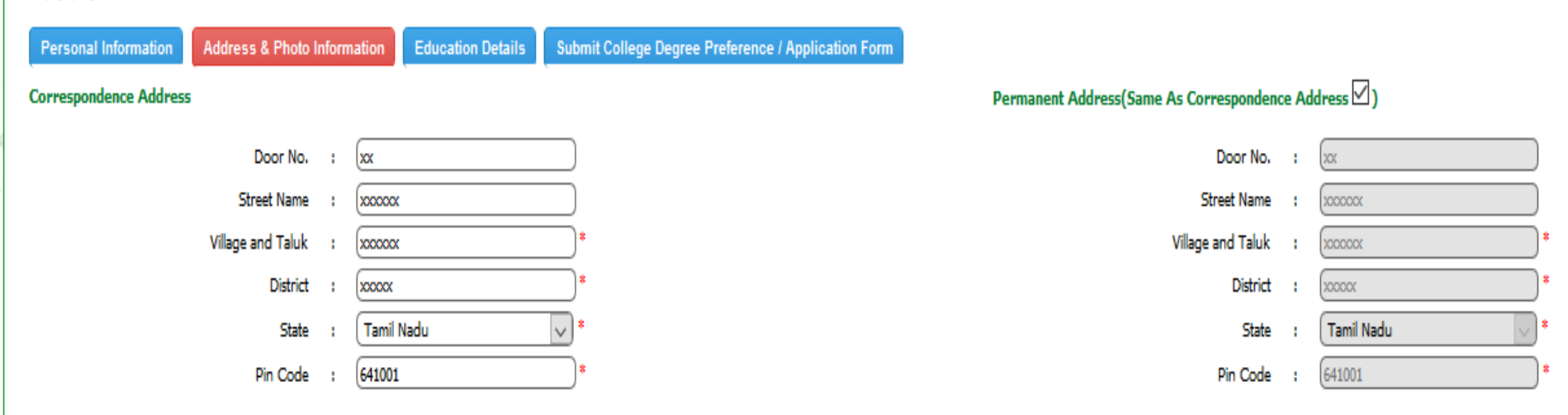

#### Note : Once you upload the photo, you cannot remove it but you can change the uploaded photo.

Photo Upload :

Browse... No file selected.

[Photo (Passport) file size should not be more than 50 KB and less than 15 KB and supported file types are .jpg, .jpeg, .jpeg, .jping, .gif and .png]

#### UPLOAD

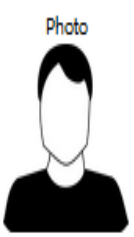

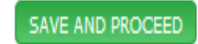

### Step 3/4

| Step [3/4] : Education Details Personal Information Address & Photo Informatio | Dn Education Details Su                   | bmit College Degree Preference    | / Application Form |            |                     |        | Previe                | 2     |
|--------------------------------------------------------------------------------|-------------------------------------------|-----------------------------------|--------------------|------------|---------------------|--------|-----------------------|-------|
| * Please fill the correct details of exam passed.                              |                                           |                                   |                    |            |                     |        |                       |       |
| Higher Secondary School Marks Detail                                           |                                           |                                   |                    |            |                     |        | proce                 | 2     |
| Passing Year                                                                   | r : 2018 🗸                                |                                   |                    |            |                     |        | <b>P</b> . <b>C C</b> |       |
| XIIth Std. Board                                                               | d : Tamil Nadu State Boar                 | 1 v *                             |                    |            |                     |        |                       |       |
| Qualifying Exam Passed                                                         | Quelifying Exam Pessed : Academics V Step |                                   |                    |            |                     | Step 4 | ŀ                     |       |
| Qualifying Exam Subject Group                                                  | P : Maths, Physics, Biology               | r, Chemistry 🗸 🗸                  |                    |            |                     |        |                       |       |
|                                                                                | I declare that I have                     | e studied the above seleted subje | st group.          |            |                     | _/     |                       |       |
| Subject / Specialization                                                       | S.No                                      |                                   | Subject            |            | Marks Ob            | tained | Maximum I             | Marks |
|                                                                                | 1                                         | Maths                             |                    |            | (195                |        | 200                   |       |
|                                                                                | 2                                         | Physics                           |                    |            | 196                 |        | 200                   |       |
|                                                                                | 3                                         | Biology                           | )                  |            | 191                 |        | 200                   |       |
|                                                                                | 4                                         | Chemistry                         |                    |            | 200                 |        | 200                   |       |
| Particulars of Institution Last Studied                                        |                                           |                                   |                    |            |                     |        |                       |       |
| Year                                                                           |                                           | Name of School                    |                    |            | Class in which stud | lied   | Place                 |       |
| 2018 20000                                                                     | 0000000000                                |                                   |                    |            | 10+2                |        | Coimbatore            |       |
| 2017 20000                                                                     |                                           |                                   |                    | )          | Coimbatore          |        |                       |       |
| 2016 20000                                                                     | 0000000000                                |                                   |                    |            | (10th               | )      | Coimbatore            |       |
| Sports Performance Details                                                     |                                           |                                   |                    |            |                     |        |                       |       |
| Academic Year                                                                  | International/National/                   | State/Divisional                  | Name of the Sports | Discipline |                     |        | Award                 |       |
| 2017-18                                                                        | International - Category                  |                                   | Cricket            |            |                     | Gold   | $\checkmark$          |       |
| 2016-17                                                                        | International - Category                  | I V                               | Cricket            |            |                     | Gald   | $\checkmark$          |       |
| 2015-16                                                                        | National                                  | $\checkmark$                      | Cripte             |            |                     | Silver | ~                     |       |
| 2014-15                                                                        | National                                  | $\checkmark$                      | Cricket            |            |                     | Gold   | ~                     |       |

PREVIEW

# Preview before proceeding to

\* Save & Preview your Application details for any correction.

\* You cannot edit any data in first three steps once you click on PROCEED button. PROCEED >>

State

Tamil Nadu

Tamil Nadu Tamil Nadu

 Date of certificate

 (01/05/2018)

 Prom Suncisticate

 (04/05/2017)

 Them Suncisticate

 (11/05/2016)

 Them Suncisticate

 Man Suncisticate

 (14/05/2015)

 Tem Suncisticate

 Manufacture

 (14/05/2015)

 Tem Suncisticate

 $\sim$ 

 $\sim$ 

 $\sim$ 

<< PREVIOUS

### Step 3/4 (contd..)

\* Save & Preview your Application details for any correction before proceeding to step4.
\* You cannot edit any data in first three steps once you click on PROCEED button

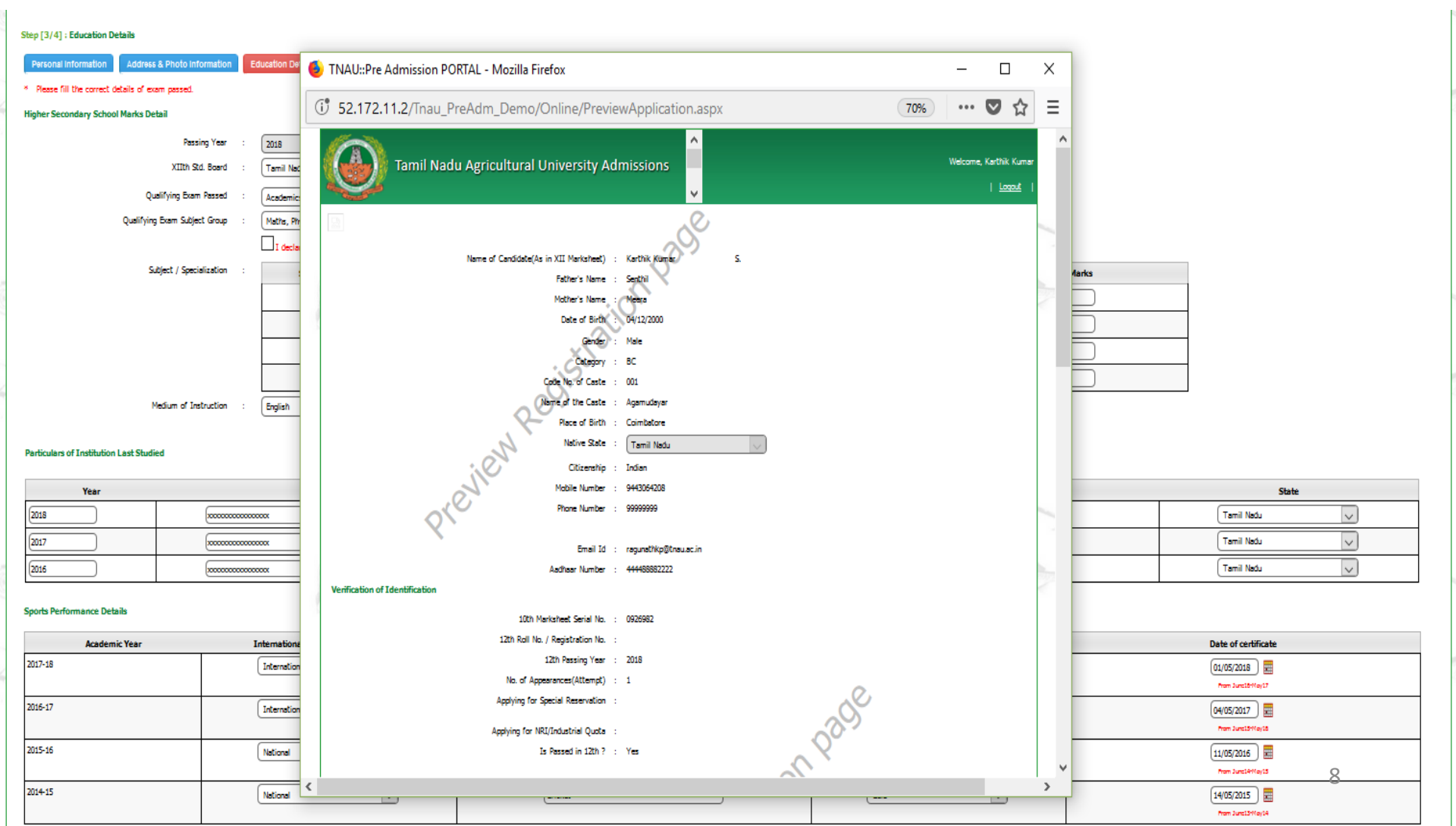

### Step 4/4

#### Step [4/4] : Submit College Degree Preference / Application Form

| Personal Information       Address & Photo Information       Education Details       Submit College Degree Preference / Application Form         * Candidate should complete college and degree program preference for making online fee payment.       *         * Other state students and vocational stream candidates need not exercise the college degree preference.       Click to Add College Degree Preference | Add college,<br>degree preference |  |  |  |  |  |
|----------------------------------------------------------------------------------------------------|-----------------------------------|--|--|--|--|--|
| Application Fee Payment                                                                                                    |                                   |  |  |  |  |  |
| If you do not have Payment Reference Number Please Click Here to make online E-Payment and generate reference number by submitting application fee.                                                                                                    |                                   |  |  |  |  |  |
| Payment Reference Number :                                                                                                    |                                   |  |  |  |  |  |

#### Declaration

I hereby certify that the information furnished above are correct and true to the best of my knowledge. If found otherwise, I undertake to forego my candidature and seat in the University if selected.

I do hereby undertake that, I am aware that there is no JOB GUARANTEE, I will not claim any extra facilities like scholarship, stipend, etc., which are not in operation.

I am willing to study in the degree and campus chosen by me during counseling and will not claim change of degree / campus.

I do hereby undertake to abide by the rules in vogue and orders of the authorities of the University to pay the tuition and other fees as prescribed and revised from time to time. I understand that Counseling fee and semester fees, once paid are not refundable.

I further declare that I had read and understood the entire content of the TNAU UG Admission 2018 Information Brochure.

#### Instruction

1. After payment click on "Final Submit" Button to complete the application process.

2. Candidates who have applied for seat under Differently Abled / Ex-servicemen / Descendants of Freedom Fighter / Eminent Sports Person / Industry Sponsorship / Non Resident Indian (NRI) Quota are required to submit the signed Joint Declaration Form with necessary Documents and Annexures IN PERSON ONLY to the Dean (Agriculture) and Chairman (Admission) at Office of the Dean (Agriculture), Tamil Nadu Agricultural University, Coimbatore on 18th or 19th or 20th of June 2018 between 9:00 AM and 5:00 PM. Originals must be produced for all the self-attested photocopies for verification. Only verified candidates will be considered for counselling. DO NOT SEND ANY DOCUMENT OR PRINT OUT OF ONLINE APPLICATION PAGES TO TNAU.

KEEP A PERSONAL COPY OF JOINT DECLARATION FORM THROUGHOUT THE PROCESS OF ADMISSION

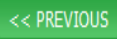

# Step 4/4 (contd..)

### Click to add college degree preference

\* Selection of all college degree combination is compulsory.

\* Take a print out of the college degree combination page. Decide your option. Fill up your choices online. Print

- \* Enter your choice of preference from 1 to 46
- \* Once payment is completed, college degree combination choice exercised cannot be modified.

|   | S.No | College Type | College Name                                                               | Degree Name                                    |    | Preference |
|---|------|--------------|----------------------------------------------------------------------------|------------------------------------------------|----|------------|
| ſ | 1    | Constituent  | AC & RI, Coimbatore                                                        | B.Sc. (Hons.) Agriculture                      | 1  | ]          |
| ľ | 2    | Constituent  | AC & RI, Coimbatore                                                        | B.Tech. (Bioinformatics)                       | 2  | ]          |
| ľ | 3    | Constituent  | AC & RI, Coimbatore                                                        | B.Tech. (Biotechnology)                        | 3  | ]          |
|   | 4    | Constituent  | AC & RI, Coimbatore                                                        | B.S. (Agribusiness Management)                 | •  | ]          |
| ľ | 5    | Constituent  | AC & RI, Coimbatore                                                        | B.Tech. (Agricultural Information Technology)  | 7  | ]          |
| ľ | 6    | Constituent  | AC & RI, Medurai                                                           | B.Sc. (Hons.) Agriculture                      | 10 | ]          |
| ľ | 7    | Constituent  | AC & RI, Medurai                                                           | B.Sc. (Hons.) Food Nutrition and Dietetics     | 4  | ]          |
| ľ | 8    | Constituent  | AC & RI, Pudukkottai                                                       | B.Sc. (Hons.) Agriculture                      | •  | ]          |
| ľ | 9    | Constituent  | AC & RI, Therjevur                                                         | B.Sc. (Hons.) Agriculture                      | 8  | ]          |
| ľ | 10   | Constituent  | AC & RI, Tirunelveli                                                       | B.Sc. (Hons.) Agriculture                      | 9  | ]          |
| ľ | 11   | Constituent  | AC & RI, Tiruvannamalai                                                    | B.Sc. (Hons.) Agriculture                      | 15 | ]          |
| ľ | 12   | Constituent  | ADAC & RI, Trichy                                                          | B.Sc. (Hans.) Agriculture                      | 14 | ]          |
| [ | 13   | Constituent  | ABC & RI, Coimbatore                                                       | B.Tech. (Food Technology)                      | 13 | ]          |
| [ | 14   | Constituent  | ABC & RI, Coimbetore                                                       | B.Tech. (Energy and Environmental Engineering) | 12 | ]          |
| [ | 15   | Constituent  | ABC & RI, Kumulur, Trichy                                                  | B.Tech. (Agricultural Engineering)             | 11 | ]          |
| [ | 16   | Constituent  | FC & RI, Mettupalayam                                                      | B.Sc. (Hors.) Forestry                         | 16 | ]          |
|   | 17   | Constituent  | FC & RI, Mettupalayam                                                      | B.Sc. (Hors.) Sericulture                      | 17 | ]          |
|   | 18   | Constituent  | HC & RI(W), Trichy                                                         | B.Sc. (Hars.) Harticulture                     | 18 | ]          |
| l | 19   | Constituent  | HC & RI, Coimbatore                                                        | B.Sc. (Hors.) Harticulture                     | 19 | ]          |
|   | 20   | Constituent  | HC & RI, Periyakulam                                                       | B.Sc. (Hors.) Harticulture                     | 20 | ]          |
|   | 21   | Constituent  | HSC & RI, Madurai                                                          | B.Sc. (Hons.) Food Nutrition and Dietetics     | 21 | ]          |
| l | 22   | Affiliated   | Adhiparasakthi Agri College, Kalavai                                       | B.Sc. (Hors.) Agriculture                      | 24 | ]          |
| l | 23   | Affiliated   | Adhiparasakthi Horti College, Kalavai                                      | B.Sc. (Hors.) Harticulture                     | 23 | ]          |
|   | 24   | Affiliated   | Adhiyamaan College of Agri. Res., Hosur                                    | B.Sc. (Hors.) Agriculture                      | 22 | ]          |
|   | 25   | Affiliated   | Aravindar Agriculture Institute of Technology, Tiruvannamalai              | B.Sc. (Hors.) Agriculture                      | 25 | ]          |
|   | 26   | Affiliated   | CAT, Theni                                                                 | B.Sc. (Hons.) Agriculture                      | 30 | ]          |
|   | 27   | Affiliated   | Dhanalakshmi Srinivasan Agriculture College, Perambalur                    | B.Sc. (Hons.) Agriculture                      | 27 | ]          |
|   | 28   | Affiliated   | Don Bosco College of Agriculture, Takkolam                                 | B.Sc. (Hons.) Agriculture                      | 26 | ]          |
|   | 29   | Affiliated   | Imayam Inst. of Agri. and Tech., Thuriayur                                 | B.Sc. (Hons.) Agriculture                      | 28 | ]          |
|   | 30   | Affiliated   | JKK Muniraja CAS, Erade                                                    | B.Sc. (Hons.) Agriculture                      | 29 | ]          |
|   | 31   | Affiliated   | 3SA College of Agriculture and Technology, Tittagudi                       | B.Sc. (Hons.) Agriculture                      | 51 | ]          |
|   | 32   | Affiliated   | Krishna College of Agri. and Tech., Usilampatti                            | B.Sc. (Hons.) Agriculture                      | 35 | ]          |
|   | 33   | Affiliated   | Kumaraguru Inst. of Agri, Erode                                            | B.Sc. (Hors.) Agriculture                      | 52 | ]          |
|   | 34   | Affiliated   | Mother Terasa College of Agriculture, Pudukottai                           | B.Sc. (Hons.) Agriculture                      | 34 | ]          |
|   | 35   | Affiliated   | Nalanda College of Agri, Trichy                                            | B.Sc. (Hons.) Agriculture                      | 38 |            |
|   | 36   | Affiliated   | Nammazhvar CAT, Kamuthi, Ramned                                            | B.Sc. (Hans.) Agriculture                      | 33 |            |
|   | 37   | Affiliated   | Palar Agricultural College, Ambur                                          | B.Sc. (Hans.) Agriculture                      | 39 |            |
|   | 38   | Affiliated   | PGP College of Agri Sciences, Namakkal                                     | B.Sc. (Hans.) Agriculture                      | 37 |            |
|   | 39   | Affiliated   | Pushkaram College of Agriculture Science,Pudukkottai                       | B.Sc. (Hans.) Agriculture                      | 38 |            |
|   | 40   | Affiliated   | RVS Agrl. College, Thanjavur                                               | B.Sc. (Hors.) Agriculture                      | 40 |            |
|   | 41   | Affiliated   | RVS Harti. Callege, Dindigul                                               | B.Sc. (Hors.) Harticulture                     | 47 |            |
|   | 42   | Affiliated   | S Thangapazham Agri. College, Tirunelveli                                  | B.Sc. (Hans.) Agriculture                      | 40 |            |
|   | 43   | Affiliated   | Sethu Bhaskara ACRF,Karaikudi                                              | B.Sc. (Hons.) Agriculture                      | 44 |            |
|   | 44   | Affiliated   | SRSIAT, Vedasandur, Dindigul                                               | B.Sc. (Hons.) Agriculture                      | 45 |            |
|   | 45   | Affiliated   | Thanthai Roever Institute of Agriculture and Rural Development, Perambalur | B.Sc. (Hons.) Agriculture                      | 41 | 10         |
|   | 46   | Affiliated   | The Indian Agri. College, Radhapuram                                       | B.Sc. (Hans.) Agriculture                      | 43 | 10         |
| l | 47   | Affiliated   | Vanavarayar Inst. of Agri, Pollachi                                        | B.Sc. (Hons.) Agriculture                      | 42 |            |
| _ |      |              |                                                                            |                                                |    |            |

## Step 4/4 (contd..)

#### Step [4/4] : Submit College Degree Preference / Application Form

| Personal Information Address & Photo Information Education Details Submit College Degree Preference / Application Form                                                                                                    |                      |  |  |  |  |
|----------------------------------------------------------------------------------------------------|----------------------|--|--|--|--|
| <ul> <li>* Candidate should complete college and degree program preference for making online fee payment.</li> <li>* Other state students and vocational stream candidates need not exercise the college degree preference.</li> </ul> | <b>Complete your</b> |  |  |  |  |
| View College Degree Preference Application Fee Payment                                                                                                    | payment              |  |  |  |  |
| If you do not have Payment Reference Number Please Click Here to make online E-Payment and generate reference number by submitting application fee.                                                                                    |                      |  |  |  |  |
| Payment Reference Number :                                                                                                    |                      |  |  |  |  |

#### Declaration

I hereby certify that the information furnished above are correct and true to the best of my knowledge. If found otherwise, I undertake to forego my candidature and seat in the University if selected.

I do hereby undertake that, I am aware that there is no JOB GUARANTEE, I will not claim any extra facilities like scholarship, stipend, etc., which are not in operation.

I am willing to study in the degree and campus chosen by me during counseling and will not claim change of degree / campus.

I do hereby undertake to abide by the rules in vogue and orders of the authorities of the University to pay the tuition and other fees as prescribed and revised from time to time. I understand that Counseling fee and semester fees, once paid are not refundable.

I further declare that I had read and understood the entire content of the TNAU UG Admission 2018 Information Brochure.

#### Instruction

1. After payment click on "Final Submit" Button to complete the application process.

2. Candidates who have applied for seat under Differently Abled / Ex-servicemen / Descendants of Freedom Fighter / Eminent Sports Person / Industry Sponsorship / Non Resident Indian (NRI) Quota are required to submit the signed Joint Declaration Form with necessary Documents and Annexures IN PERSON ONLY to the Dean (Agriculture) and Chairman (Admission) at Office of the Dean (Agriculture), Tamil Nadu Agricultural University, Coimbatore on 18th or 19th or 20th of June 2018 between 9:00 AM and 5:00 PM. Originals must be produced for all the self-attested photocopies for verification. Only verified candidates will be considered for counselling.

DO NOT SEND ANY DOCUMENT OR PRINT OUT OF ONLINE APPLICATION PAGES TO TNAU.

KEEP A PERSONAL COPY OF JOINT DECLARATION FORM THROUGHOUT THE PROCESS OF ADMISSION

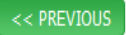

Step 4/4 (contd..)

### After Successful payment

- Read the declaration, then click Confirm / Accept declaration
- Final Submit button will be enabled, Click the submit button to end your application process
- Download the joint declaration form and relevant annexures

Note:

Candidates who have applied for seat under Differently Abled / Ex-servicemen / Descendants of Freedom Fighter / Eminent Sports Person / Industry Sponsorship / Non Resident Indian (NRI) Quota are required to submit the signed Joint Declaration Form with necessary Documents and Annexures IN PERSON ONLY to the Dean (Agriculture) and Chairman (Admission) at Office of the Dean (Agriculture), Tamil Nadu Agricultural University, Coimbatore on 18th or 19th or 20th of June 2018 between 9:00 AM and 5:00 PM. Originals must be produced for all the self-attested photocopies for verification. Only verified candidates will be considered for counselling.

DO NOT SEND ANY DOCUMENT OR PRINT OUT OF ONLINE APPLICATION PAGES TO TNAU. KEEP A PERSONAL COPY OF JOINT DECLARATION FORM THROUGHOUT THE PROCESS OF ADMISSION